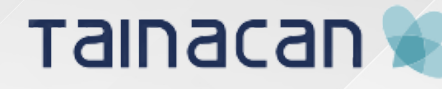

fóruns eja <mark>Brasil</mark>

## Manual para descrição de itens no Tainacan

@ 2024 Portal de Fórum EJA do Brasil

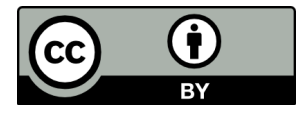

A responsabilidade pelos direitos autorais de textos e imagens dessa obra é da área técnica.

#### Elaboração e informações:

Fórum EJA Brasil Projeto Pegadas Paulo Freire

#### **Equipe:**

Ana Beatriz Berto de Oliveira Ana Flávia Lucas de Faria Kama Dalton Lopes Martins Gabriela Melo Rocha Maria Cecília Costa de Sousa Michelli Pereira da Costa Rodrigo Freire de Oliveira Suelane Silva Ramos dos Santos

#### Elaboração e diagramação:

Gabriela Melo Rocha

#### **Revisão:**

Ana Beatriz Berto de Oliveira Ana Flávia Lucas de Faria Kama

**Como citar esse documento:** FÓRUM EJA BRASIL. *Manual para descrição de itens no Tainacan*. Brasília, 2024.

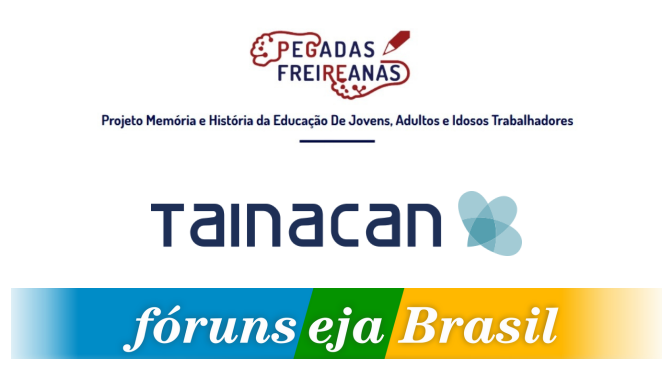

### Apresentação

O **Portal dos Fóruns de EJA** busca a conexão entre o movimento social pela EJA e as Tecnologias de Informação e Comunicação (TIC), no momento em que se constitui como um ambiente virtual interativo multimídia. O Portal é construído em *software* livre e desenvolvido de forma descentralizada por estudantes, professores, integrantes dos movimentos sociais e governos que atuam na área de Educação de Jovens e Adultos. Ainda que haja parceria com estudantes e professores da área de Tecnologia, o Portal é administrado coletivamente pelos próprios integrantes dos Fóruns de EJA!

Este tutorial é referente às etapas de submissão de itens no repositório do Portal dos Fóruns de EJA Brasil, construído e gerido por meio das ferramentas WordPress e Tainacan.

Itens são os verdadeiros conteúdos de um repositório Tainacan, representados por fotografias, cartilhas, livros, links e assim por diante. Os "itens" são organizados por "coleções" que possuem um conjunto de metadados, configurados conforme as características dos "itens" que irão fazer parte delas.

Este documento foi elaborado com auxílio da <u>Tainacan Wiki</u>, (<u>https://tainacan.github.io/tainacan-wiki/#/pt-br/</u>) página de documentação que contém diversos tutoriais de utilização do software.

Brasília, março de 2024.

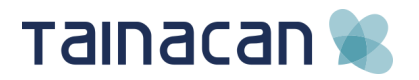

### Sumário

| COMO ACESSAR O TAINACAN E ADICIONAR UM NOVO ITEM A<br>UMA COLEÇÃO4 |
|--------------------------------------------------------------------|
| INSTRUÇÕES PRÉVIAS PARA O PREENCHIMENTO DOS<br>CAMPOS9             |
| PREENCHIMENTO DOS CAMPOS17                                         |
| Título17                                                           |
| Autoria17                                                          |
| Assunto19                                                          |
| Outros assuntos21                                                  |
| Ano de publicação22                                                |
| Data de publicação23                                               |
| Tipo de documento24                                                |
| Coleção ou evento25                                                |
| Outra coleção ou evento26                                          |
| Local de publicação27                                              |
| Observação sobre o local30                                         |
| Editor (a) ou Instituição31                                        |
| Descrição33                                                        |
| URL                                                                |
| Notas                                                              |
| EXCLUSÃO DE ITENS                                                  |
| ADICIONAR TERMOS ÀS TAXONOMIAS                                     |

### COMO ACESSAR O TAINACAN E ADICIONAR UM NOVO ITEM À COLEÇÃO

1 - Acesse o seguinte endereço: desenvolvimento.forumeja.org.br/wp-admin

| Acessar ← Portal dos fóruns de El: × +                                                                |                                        | ~ | / - | - 0     | × |
|----------------------------------------------------------------------------------------------------|----------------------------------------|---|-----|---------|---|
| ← → C ( a desenvolvimento.forumeja.org.br/wp-login.php?redirect_to=https%3A%2F%2Fdesenvolvimento.f    | forumeja.org.br%2Fwp-admin%2F&reauth=1 | ☆ | 06  | Anônima |   |
| Nome de usuário ou endereço                                                                           | de e-mail<br>Ccessar                   |   |     |         |   |
| Cadastre-se   Perdeu a senha?<br>→ Ir para Portal dos fóruns de EJA<br><b>G</b> Português do Brasil → | A Alterar                              |   |     |         |   |

2 - Digite o nome de usuário ou endereço de e-mail e a senha, e em seguida clique em Acessar

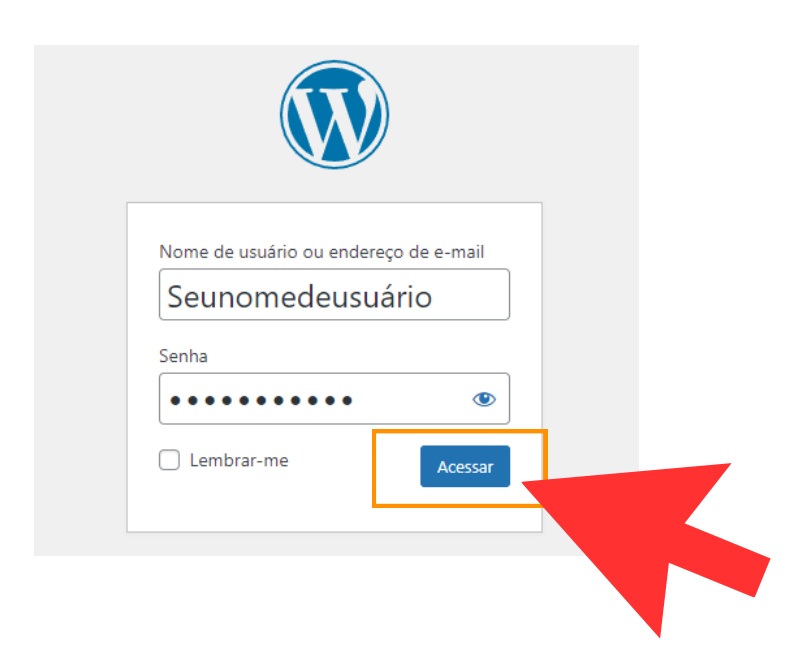

3 - Efetuado o login no portal, clique na opção Tainacan, localizada no menu ao lado esquerdo da tela.

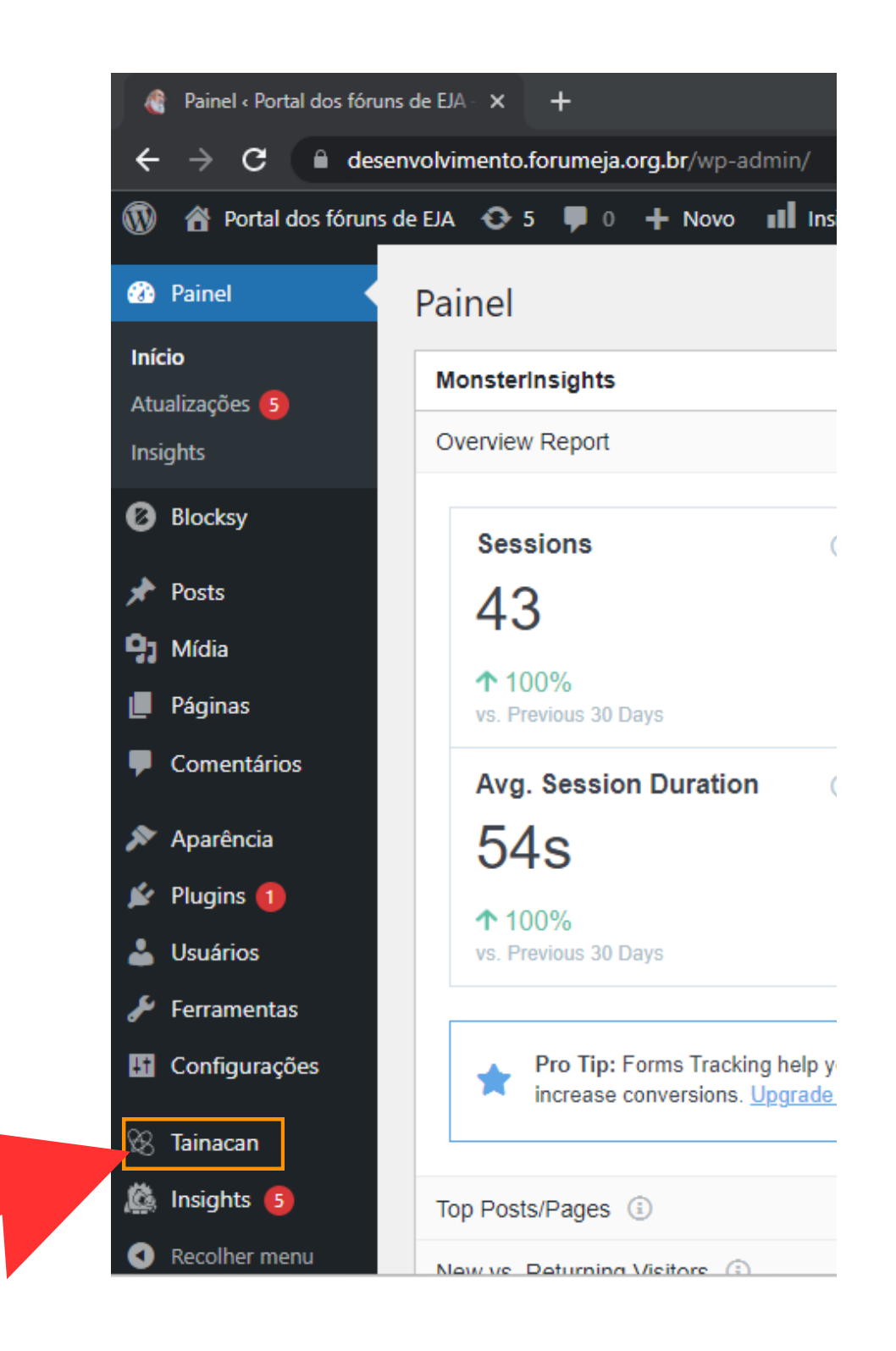

4 - Selecione novamente a opção Tainacan que aparece no menu suspenso.

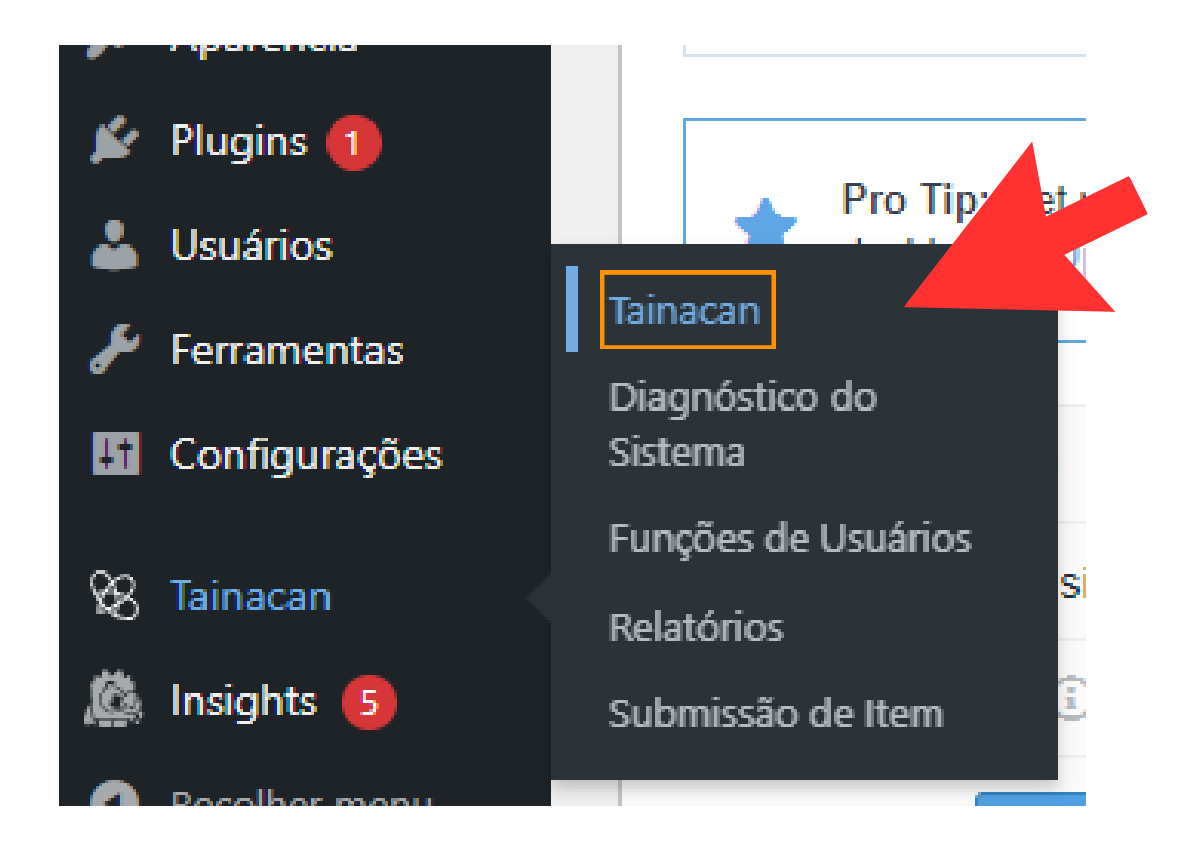

5 - Na tela seguinte, clique na coleção onde deseja depositar o item. No exemplo abaixo, exemplifica-se a escolha da coleção "Brasil".

|                                                                                                    | •     | • T Q             |          |  |
|----------------------------------------------------------------------------------------------------|-------|-------------------|----------|--|
| Criar coleção                                                                                                    | ♥ ★   | Maranhão          | Alagoas  |  |
| Image: square with the square with the square withe square with the square with the square with the square w | ☑ 🚡 ¢ | 🍉 🍸 🤮<br>Amazonas | C Brasil |  |

Para ver mais coleções, clique na opção "Ver todas as 29 coleções", conforme mostrado na imagem abaixo.

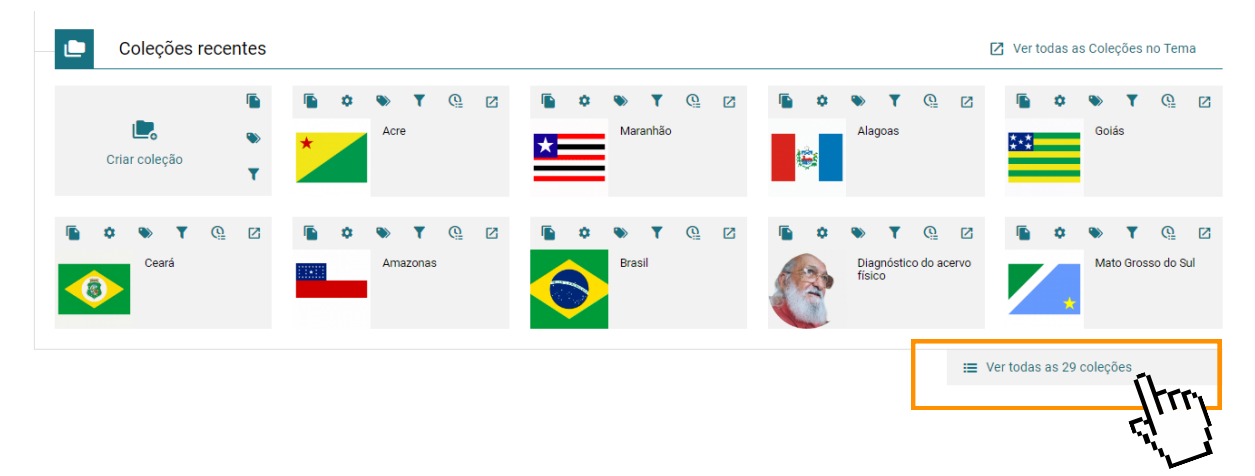

Na tela seguinte, são apresentadas todas as coleções do repositório. Clique na miniatura ou nome do estado desejado. Também é possível pesquisar o nome da coleção diretamente pela caixa de busca à direita.

| Coleçõ      | es do r   | epositóri    | 0                     |             |                                                       |                        |                     |                  |                | Voltar  |
|-------------|-----------|--------------|-----------------------|-------------|-------------------------------------------------------|------------------------|---------------------|------------------|----------------|---------|
| Repositório | > Coleçõe | s            |                       |             |                                                       |                        |                     |                  |                |         |
| Nova co     | leção 🔻   |              |                       |             | Mostrar apenas cole                                   | ções criadas por mim 🖲 | ) Ordenar 17 🔹      | por Título       | Busca          | í luces |
|             | Todas o   | oleções (29) | S Publicaco (28       | ) 🔒 Privado | 0 (1)                                                 |                        |                     |                  | 🖀 Lixo         |         |
|             | Sele      | cionar todas | as coleções na página |             |                                                       |                        |                     |                  | Ações em mass  |         |
|             |           | Miniatura    | Nome                  |             | Descrição                                             | Data de modificação    | Data de criação     | Criado por       | Total de itens |         |
|             | □ &       |              | Acre                  |             | Fórum de educação de jovens e adultos do Acre         | 11 de março de 2024    | 10 de maio de 2023  | suporte tainacan | 4 🌣 📋          |         |
|             | □ ©       | <b>  </b>    | Hagoas                |             | Fórum de educação de jovens e adultos de Alagoas      | 29 de dezembro de 2023 | 10 de maio de 2023  | suporte tainacan | 11 🌣 📋         | ß       |
|             | □ ©       | <b>,</b>     |                       |             | Fórum de educação de jovens e adultos do Amapá        | 27 de novembro de 2023 | 10 de maio de 2023  | Maria Cecilia    | 2 🏚 📋          | ß       |
|             | 0 6       |              | Amazonas              |             | Fórum de educação de jovens e adultos do Amazonas     | 1 de dezembro de 2023  | 10 de maio de 2023  | Maria Cecilia    | 16 🏚 📋         |         |
|             | □ ⑤       |              | Bahia                 |             | Fórum de educação de jovens e adultos da Bahia        | 27 de novembro de 2023 | 10 de maio de 2023  | suporte tainacan | 4 🌣 📋          | ß       |
|             | 0 6       | Ô            | Brasil                |             | Material que representa mais de um estado relacionado | 27 de novembro de 2023 | 27 de julho de 2023 | suporte tainacan | 486 🏟 📋        |         |
|             |           |              | Ceará                 |             | Fórum de educação de jovens e adultos do Ceará        | 1 de dezembro de 2023  | 10 de maio de 2023  | suporte tainacan | 13 🏟 📋         |         |

6 - Ao clicar na coleção é possível ver os itens contidos nela. Para adicionar um novo item, clique em "Adicionar novo(a)"

| A          | tainacan 🕷                    |                               |                    |                 |                       |
|------------|-------------------------------|-------------------------------|--------------------|-----------------|-----------------------|
|            | Coleção <b>Diagnóstico do</b> | acervo físico 🕤               |                    |                 |                       |
|            | 🕒 Itens 🏚 Configuraçõ         | es 📎 Metadados                | 🍸 Filtros 🛛 🧟 Ati  | vidades 💁 Per   | missões               |
|            | ltens da Coluão Diag          | nóstico do acervo             | físico             |                 |                       |
| Þ          | Reposition and a Diagnós      | tico do acervo físico > Itens |                    |                 |                       |
| ≫<br>▼     | Busca Busca avançada          | Adiciona novo(a) 👻            | Metadados mos      | strados 🚽 Oro   | denar <b>†≓ →</b> por |
| Ē=<br>@    | Filtros                       | Todos os itens (5)            | S Publicado (2)    | Privado (0)     | 🖨 Rascunho (3         |
| <b>0</b> 7 | ✓ Recolher todos              | Selecionar todos o            | os itens na página |                 |                       |
| €<br>Ð     | Adicione metadado             | Miniatura                     | Título             |                 |                       |
|            | Tipo de<br>documento          |                               | METODOLOGIA DA I   | NVESTIGAÇAO Gui | a para Auto-aprenc    |

7 - Para adicionar apenas 1 item, selecione a opção "Adicionar um item".

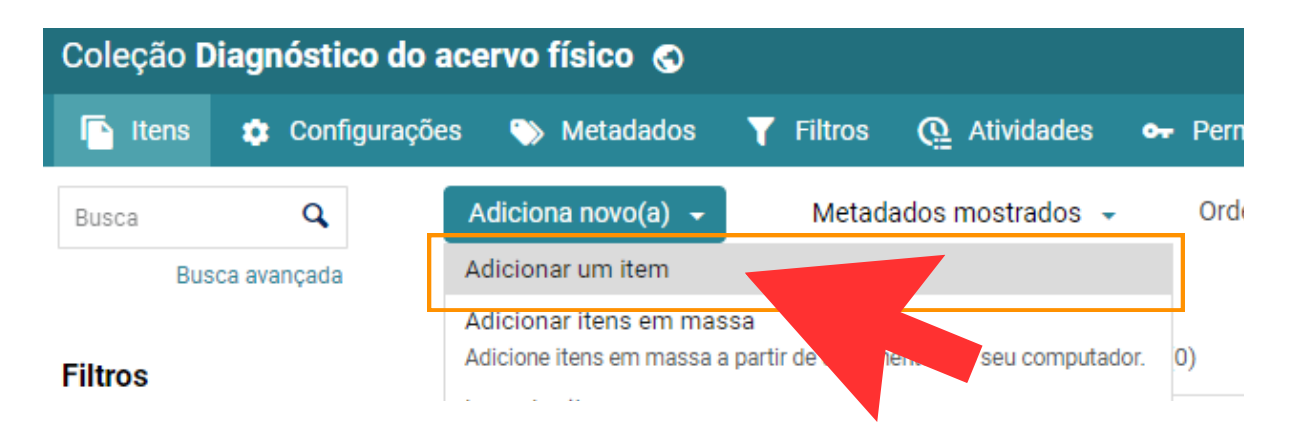

8- À esquerda, serão apresentados os seguintes ícones de documentos: Arquivo, Texto simples e URL.
Escolha, entre as opções, a que representa o seu item.

| ascunho automático Criar item na coleção Acre                                                         |                    |                   |
|----------------------------------------------------------------------------------------------------|--------------------|-------------------|
| positório > Coleções > Acre                                                                           |                    |                   |
| Recolher todos     Iniciar modo de foco     Apenas obrigatórios*     Q Busque metadados para filtra X | Documento 💿        |                   |
| <ul> <li>Primeiro nível (13) Ø</li> </ul>                                                             |                    |                   |
| Título (Título principal)                                                                             | Ŧ                  | Ē                 |
|                                                                                                    | Arquivo            | Texto simples URL |
| <ul> <li>Autoria (Taxonomia) O</li> </ul>                                                             |                    |                   |
| Todos os termos elecionados (0)                                                                       | Miniatura ()       |                   |
| E Clique para ver opções ou digite para buscar Q                                                      |                    |                   |
| Criar Novo Termo                                                                                      | Miniatura<br>vazia |                   |
| <ul> <li>Tipo de documento (Taxonomia) </li> </ul>                                                    | 0                  |                   |
|                                                                                                    |                    |                   |
|                                                                                                    |                    |                   |

8.1- Se o seu documento for um arquivo, clique na opção e selecione o arquivo que se encontra no seu computador.

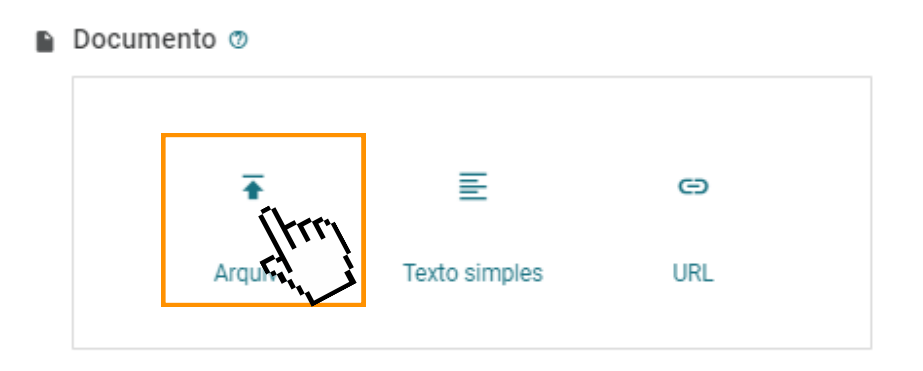

8.2- Abrirá, automaticamente, uma janela para seleção de documentos. Clique na opção "Enviar arquivos". Conforme imagem a seguir: Selecione um arquivo de documento para o Item

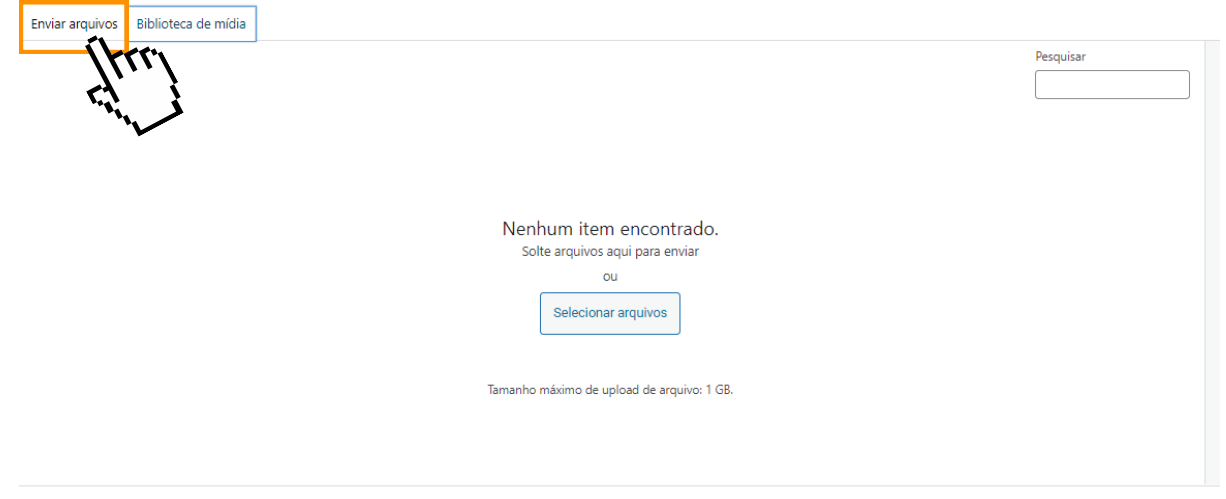

## 8.3- Clique na opção "Selecionar arquivos", localizada no meio da tela.

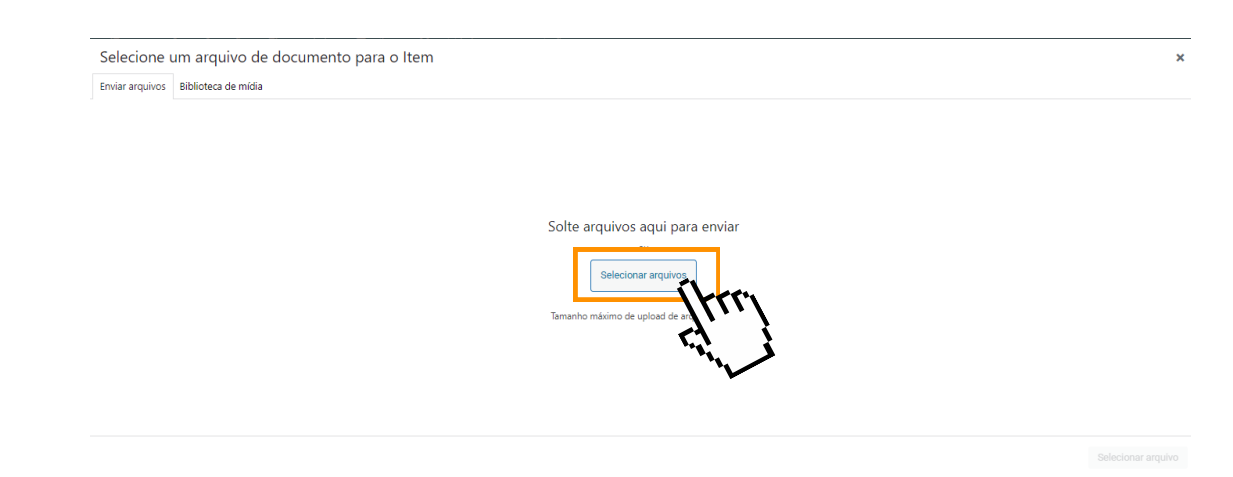

8.4- Abrirá uma janela que mostra os documentos do seu computador, selecione o que será depositado e clique em "Abrir", conforme exemplo a seguir:

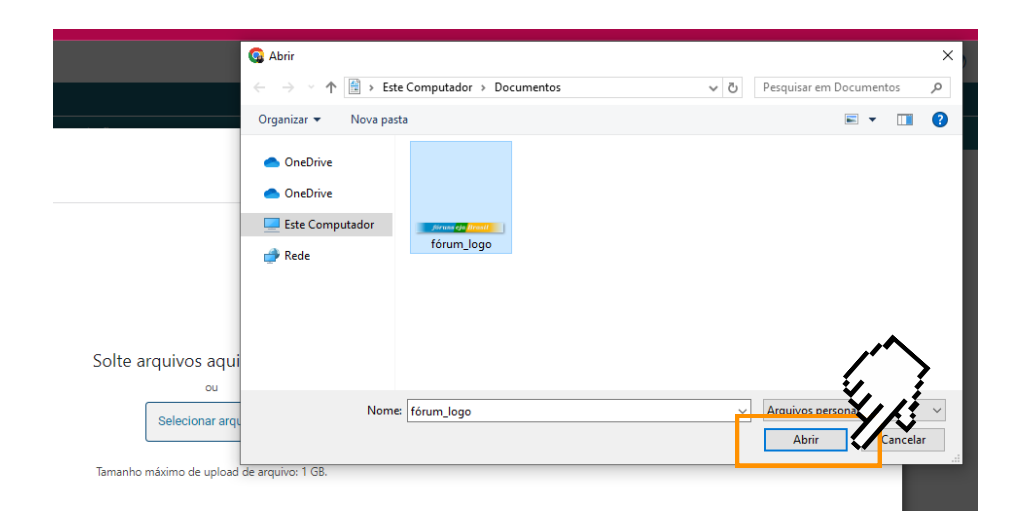

## 8.5- Clique em **"Selecionar Arquivo"** e a inserção estará completa.

| Selecione um arqui           | ivo de documento para o Item |                           |                       | ×                 |
|------------------------------|------------------------------|---------------------------|-----------------------|-------------------|
| Enviar arquivos Biblioteca d | de mídia                     |                           |                       |                   |
| Jerense gja Breest           | Exb                          | ndo 1 de 1 itens de midia | Pesquisar             | DETALHES DO ANEXO |
|                              |                              |                           |                       | seeconar arquivo  |
|                              | œ Documento ⊙<br>fó          | runs <mark>eja</mark> B   | rasil                 | E. J.             |
|                              | Miniatura ®                  | Texto alternativo 🔊       |                       |                   |
|                              | Anexos (1)<br>fórum_logo     |                           | Adicionar ou atualiza | r                 |

9- A miniatura é gerada automaticamente pelas funcionalidades do Tainacan, mas você pode escolher uma imagem do seu computador, se for desejado.

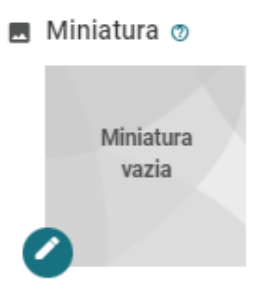

*Atenção:* A miniatura é uma pequena imagem de representação do item, a qual aparecerá na entrada das coleções. Conforme apresentado na imagem a seguir:

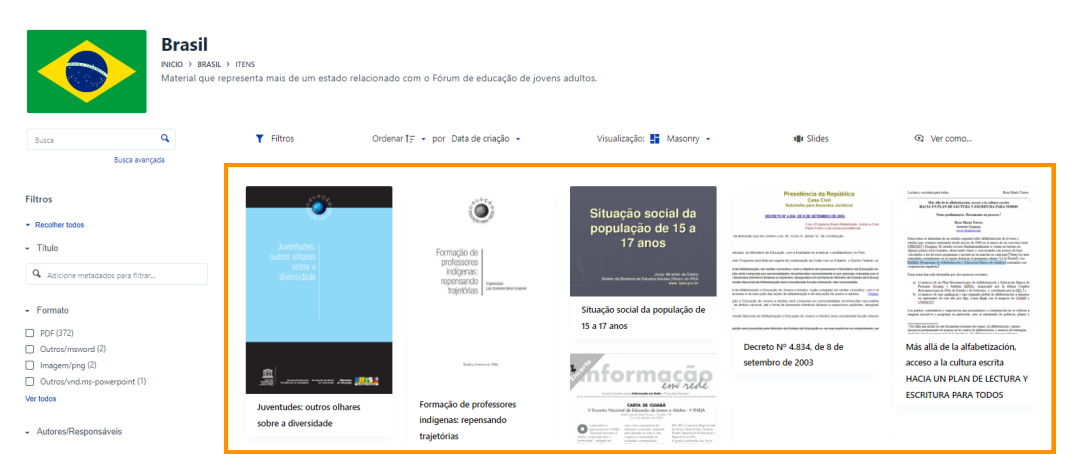

9.1- Para escolher uma miniatura diferente da que foi gerada automaticamente, clique no ícone do lápis.

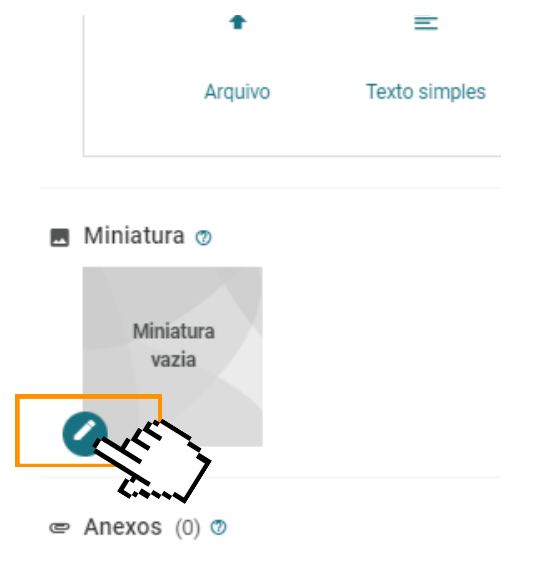

## 9.2- Para escolher uma imagem do seu computador, clique em "Selecionar arquivos".

Selecione uma imagem de miniatura para o Item

Enviar arquivos Biblioteca de mídia

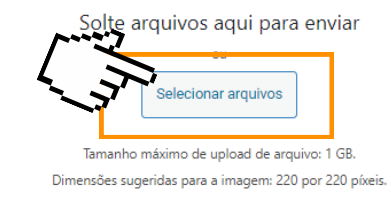

9.3- Abrirá, automaticamente, uma janela apresentando os documentos do computador.
Selecione a imagem que deseja utilizar como miniatura do item que está sendo catalogado e em seguida clique em "Abrir".

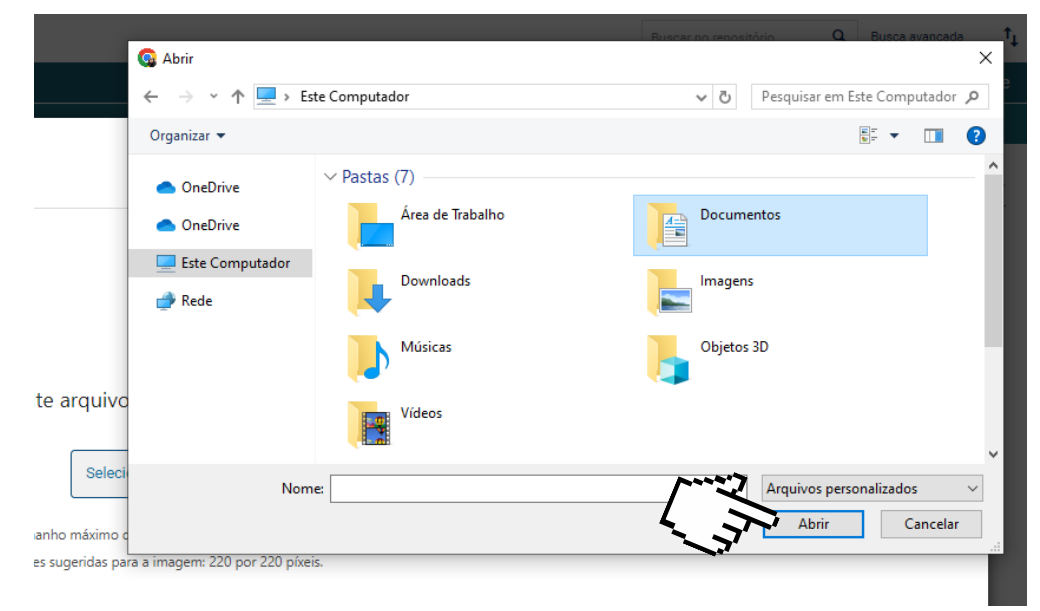

9.4- A imagem escolhida aparecerá na biblioteca de mídia, apenas clique em "Selecionar", no canto inferior direito.

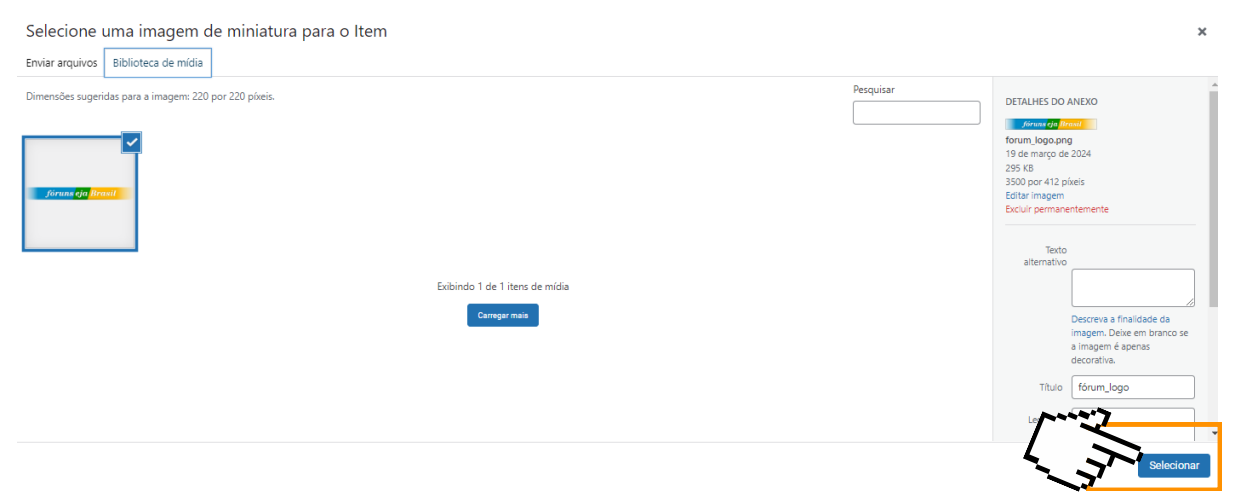

9.5- Na tela seguinte, é possível recortar a imagem para adequar à ilustração da miniatura. Mova a posição do quadrado de recorte clicando em cima dele com o mouse e arrastando. Depois disso, clique em "Recortar imagem".

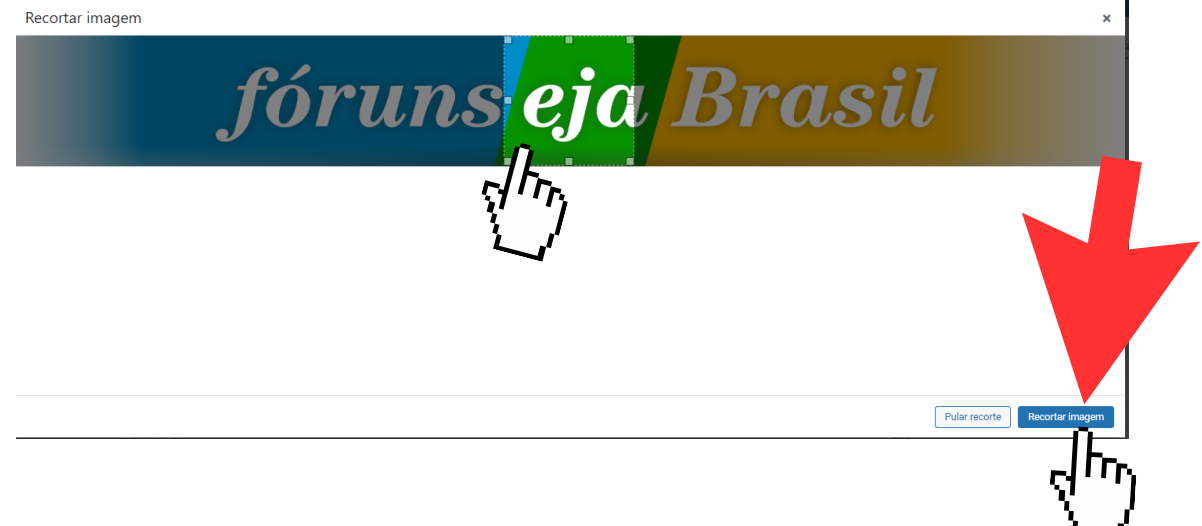

*Atenção*: caso não seja necessário recortar a imagem, apenas clique em "Pular recorte".

10- Caso o documento seja dividido em várias partes, também é possível adicionar anexos à sua submissão, basta clicar em "Adicionar ou atualizar".

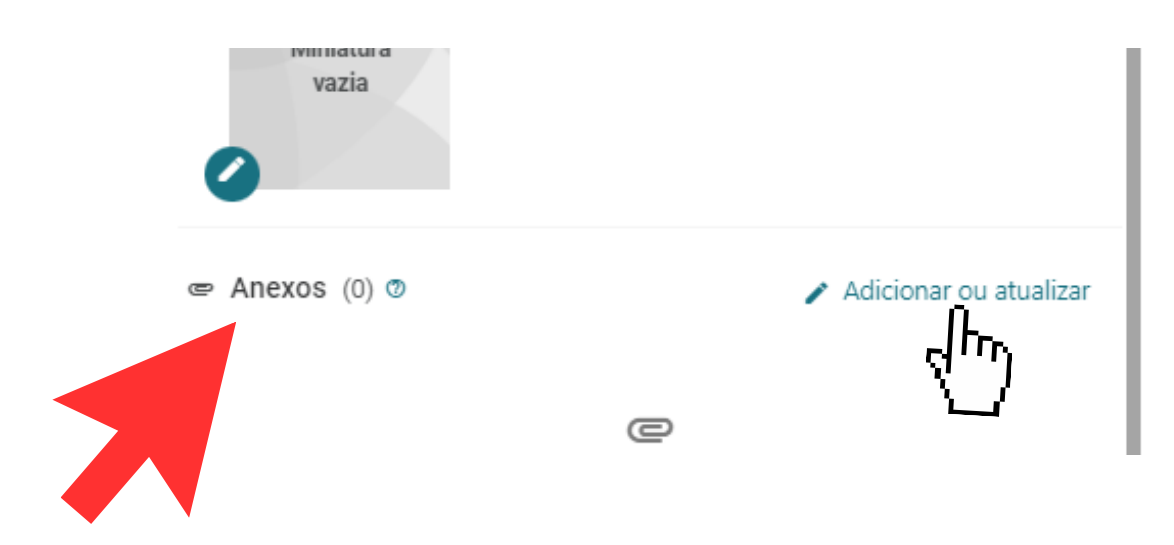

E repetir o processo de selecionar as outras partes do documento da mesma maneira que a seleção de imagem no processo do tópico 9.2 (p. 13)

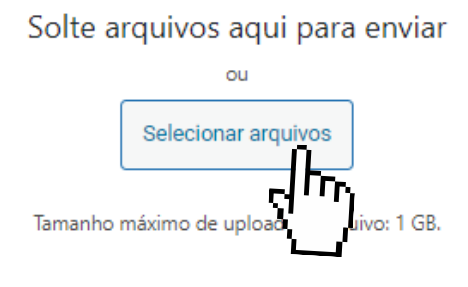

### INSTRUÇÕES PRÉVIAS PARA O PREENCHIMENTO DOS CAMPOS

- Apenas o campo título é de preenchimento obrigatório. Registre apenas as informações que constam no conteúdo do item.
- Sempre que houver dúvidas sobre como preencher o campo, passe o mouse sobre o ícone de interrogação localizado ao lado direito do metadado.

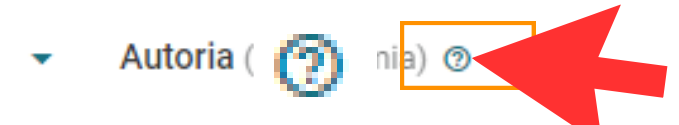

- Antes de adicionar novos termos às taxonomias, confira cuidadosamente se o termo desejado já consta na lista.
- "Taxonomias" podem ser criadas e usadas para a classificação de "itens". Elas funcionam como "vocabulários controlados" que vão auxiliar tanto na entrada dos dados, quanto na sua recuperação precisa. Cada "taxonomia" tem um conjunto de "termos". Por exemplo, a "Local de publicação" pode ter "termos" como "São Paulo" e "Brasília". Os "termos" podem ter hierarquia, o que significa que quando você procura por "itens" que tem termos com "termos filhos" (por exemplo, "Distrito Federal"), os resultados incluirão "itens" que tenham qualquer um dos "termos filhos". Por exemplo, "Ceilândia" e "Guará".

## Preenchimento dos campos

1- Título: Escreva na caixa o título do item.

| - 📎 | Metadados (15) @                               |
|-----|------------------------------------------------|
| •   | Título * (Título principal)                    |
|     | Juventudes: outros olhares sobre a diversidade |

*Atenção*: Não colocar ponto final. Insira o texto em caixa baixa apenas com primeira letra maiúscula.

 ✓ Escreva: Educação popular
 X Não escreva: EDUCAÇÃO POPULAR Educação Popular. educação popular.

2 - **Autoria**: É possível pesquisar pela autoria desejada na caixa de busca, ou consultar os autores disponíveis em ordem alfabética. Ao encontrá-la, basta clicar na caixa ao lado dos termos da lista para selecioná-la. Marque quantas forem necessárias.

| Т          | odos os termos Termos selecionados (1) |
|------------|----------------------------------------|
| Ē:         | Ex.: Maria João dos Santos             |
| Те         | rmos raiz                              |
|            | ] Alessandra Nicodemos                 |
|            | ] Alex Jordane                         |
| R          | Alexandre Aguiar                       |
| $\sqrt{k}$ | Alexandre Auzani                       |
|            | Alexandre Guilarducci Porfírio         |
|            | Alexandre Rafael da Rosa               |
| · · _      |                                        |

2.1 Ao clicar na opção "Termos selecionados" é possível ver quantos e quais são os autores selecionados da lista. Caso seja necessário, você poderá remover algum deles ao clicar no X ao lado de seu nome.

| Autoria (Taxonomia) |                                                     |
|---------------------|-----------------------------------------------------|
| Todos os termos     | Termos selecionados (3)                             |
| Alexandre Aguiar    | X Alexandre Guilarducci Porfírio X Alexandre Rosa X |
|                     |                                                     |

*Atenção*: caso o termo desejado não esteja na lista, é possível adicioná-lo ao clicar na opção "Criar novo termo". Saiba como adicionar novos termos a taxonomias na página 36.

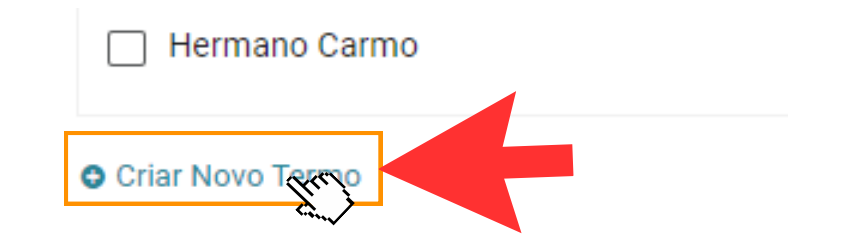

*Atenção*: caso adicione algum termo à taxonomia de autor, escreva o nome direto, sem abreviações e com as iniciais de cada nome maiúsculas.

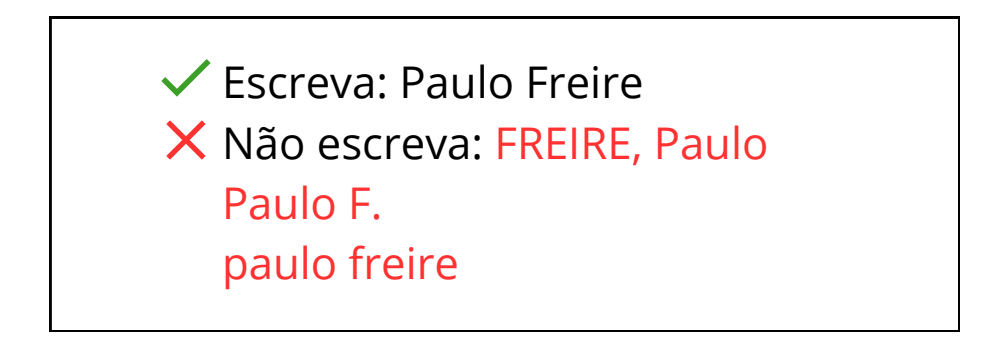

3- **Assunto**: É possível pesquisar pelo assunto desejado na caixa de busca, ou consultar os assuntos disponíveis em ordem alfabética. Ao encontrar, basta clicar na caixa ao lado dos termos da lista para selecioná-lo. Marque quantos forem necessários.

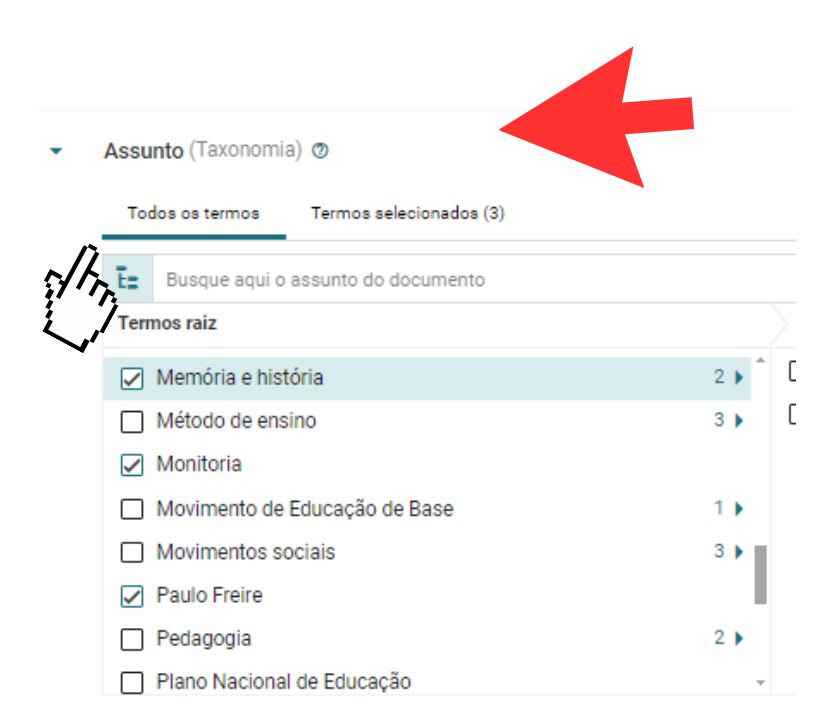

3.1- Alguns termos possuem hierarquias, nesses casos aparece escrito o número de termos filhos ao lado do termo principal da lista.

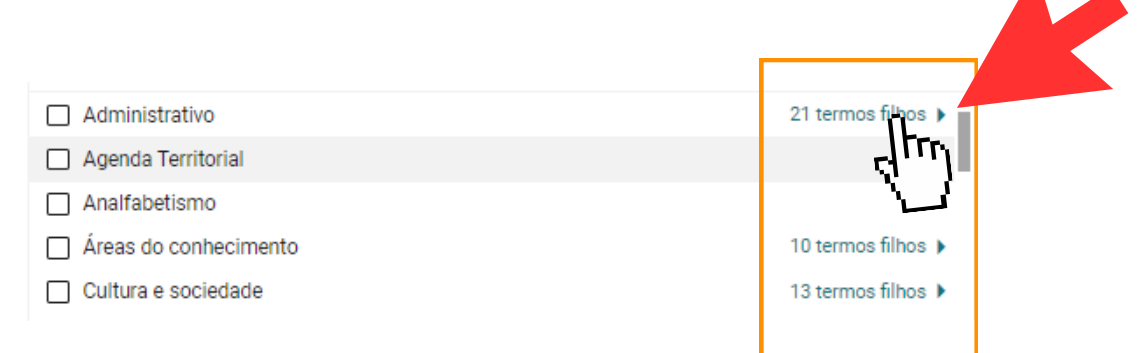

3.2- Clique em cima do número de termos filhos e se abrirá uma nova lista de opções de assuntos mais específicos em relação ao principal. Conforme exemplo:

| lodos os termos ler   | mos selecionados (U)    |      |                                          |
|-----------------------|-------------------------|------|------------------------------------------|
| E Busque aqui o assur | nto do documento        |      |                                          |
| Termos raiz           |                         |      |                                          |
| Administrativo        |                         |      | 21 termos filhos 🕨 👚                     |
| Agenda Territorial    |                         |      |                                          |
| Analfabetismo         |                         |      | (7                                       |
| Areas do conhecime    | ento                    |      | 10 termos filhos 🕨                       |
| Cultura e sociedade   |                         |      | 13 termos filhos 🕨                       |
|                       |                         |      |                                          |
| Г                     |                         |      |                                          |
|                       | Termos raiz             |      | Administrativo                           |
|                       | Administrativo          | 21 🕨 | Administração da educação                |
|                       | Agenda Territorial      |      | Administração da Educação Escolar Básica |
|                       | Analfabetismo           |      | Carta/Convite                            |
|                       | Áreas do conhecimento   | 10 🕨 | Contabilidade                            |
|                       | Cultura e sociedade     | 13 🕨 | Convênio                                 |
|                       | Currículo               |      | Ficha cadastral - educador(a)            |
|                       | Deficiência Intelectual |      | Ficha Cadastral - Observador             |
|                       | Direitos humanos        |      | Ficha de Frequência                      |
|                       |                         |      |                                          |

*Atenção*! **Selecione apenas o(s) termo(s) filho(s). Não selecione o termo principal.** Por exemplo: Se o seu documento abordar Administração da Educação Escolar Básica e Contabilidade, clique nos termos filhos de administração e selecione apenas "Administração da Educação Escolar Básica" e "Contabilidade", não selecione Administração.

Assunto (Taxonomia) (2)

| Todos os termos | Termos selecionados (2) |        |                                           |         |
|-----------------|-------------------------|--------|-------------------------------------------|---------|
| E Busque aqui   | o assunto do documento  |        |                                           | Q       |
| Termos raiz     |                         |        | Admir istrativo                           |         |
| Administrativ   | o                       | 21 🕨 🕯 | Aduninistração da educação                | <u></u> |
| 🗌 Agenda Territ | torial                  |        | Aduninistração da Educação Escolar Básica |         |
| Analfabetism    | 0                       |        | Carta/Convite                             |         |
| 🔲 Áreas do con  | hecimento               | 10 🕨   | Contabilidade                             | -       |
| Cultura e soc   | iedade                  | 13     | Convênio                                  |         |
| Currículo       |                         |        | Ficha cadastral - educador(a)             |         |
| Deficiência In  | telectual               | •      | Ficha Cadastral - Observador              |         |
| Direitos huma   | anos                    | Ŧ      | Ficha de Frequência                       | -       |
|                 |                         |        |                                           | 20      |

3.3- Ao clicar na opção "Termos selecionados" é possível ver quantos e quais são os autores selecionados da lista, podendo inclusive, remover algum deles caso seja necessário, ao clicar no X ao lado do nome.

| Assunto (Taxonom | ia) 🔊                                        |
|------------------|----------------------------------------------|
| Todos os termos  | Termos selecionados (2)                      |
| Contabilidade    | X Administração da Educação Escolar Básica X |
|                  | d hu                                         |

Atenção: Não adicione termos a essa taxonomia.

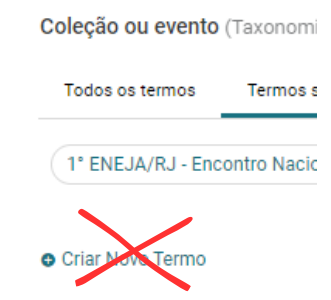

4- **Outros assuntos**: Preencha esse campo apenas se o assunto desejado não constar na lista do campo Assunto. Para isso, clique na opção "Criar novo termo" abaixo da lista, e siga os passos para adicionar um novo termo às taxonomias na página 36. Outros assuntos (Taxonomia)

| Caso o assur    | nto do documento nao esteja disponivel na lista Assunto, inc | dique aqui novos assuntos |
|-----------------|--------------------------------------------------------------|---------------------------|
| Termos raiz     |                                                              |                           |
| 1961-1966       |                                                              | Î                         |
| 1996-2006       |                                                              |                           |
| 🗌 A Educação d  | le Jovens e Adultos no DF - Plano de Ação                    |                           |
| Abandono Es     | colar                                                        |                           |
| 🗌 Abolição da E | scravatura                                                   |                           |
| Abolicionism    | o e Escravidão                                               |                           |
| Abordagem E     | ducativa                                                     |                           |
| Abordagem F     | sicossocial                                                  |                           |

5- **Ano de publicação**: É possível pesquisar pelo ano desejado na caixa de busca, ou consultar os anos disponíveis em ordem crescente. Ao encontrar, basta clicar na caixa ao lado dos termos da lista para selecioná-lo. Marque quantos forem necessários.

| Terr         | Ex.: 2010<br>mos raiz<br>1928 |  |
|--------------|-------------------------------|--|
|              | 1928                          |  |
|              | 1928                          |  |
|              |                               |  |
|              | 1929                          |  |
|              | 1930                          |  |
|              | 1931                          |  |
| $\checkmark$ | 1932                          |  |
| 13           | 1933                          |  |
|              | 1934                          |  |
| くク           | 1935 -                        |  |

5.1 Ao clicar na opção "Termos selecionados" é possível ver quantos e quais foram os anos selecionados da lista, podendo inclusive, remover algum deles caso seja necessário, ao clicar no X ao lado do nome.

| Todos os termos Termos selecionado | os (2) |
|------------------------------------|--------|

*Atenção*: caso o ano desejado não esteja na lista, é possível adicioná-lo ao clicar na opção Criar novo termo. Saiba como adicionar novos termos a taxonomias na página 36.

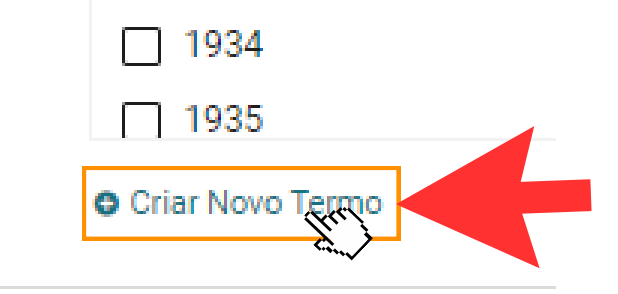

6- **Data de publicação**: Preencha com a data em que o documento foi publicado. Preencha apenas se essa informação constar no documento.

| • | Data de publicação (Texto simples) 💿 |
|---|--------------------------------------|
|   | Ex.: 02 de outubro de 2020           |

*Atenção*: Escreva apenas o mês por extenso, conforme as instruções abaixo:

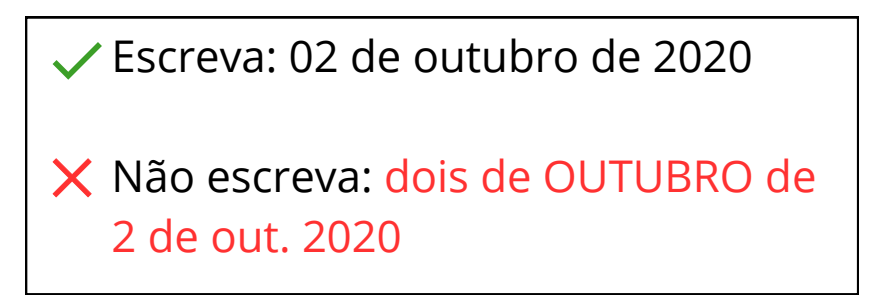

7- **Tipo de documento**: É possível pesquisar pelo tipo de documento desejado na caixa de busca, ou consultar os tipos disponíveis em ordem alfabética. Ao encontrar, basta clicar na caixa ao lado dos termos da lista para selecioná-lo. Marque quantos forem necessários.

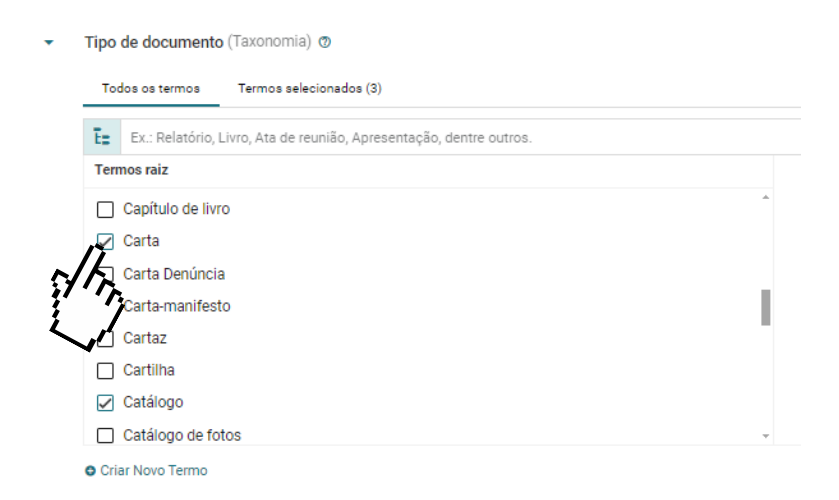

7.1 Ao clicar na opção "Termos selecionados" é possível ver quantos e quais são os tipos de documentos selecionados da lista, podendo inclusive, remover algum deles caso seja necessário, ao clicar no X ao lado do nome.

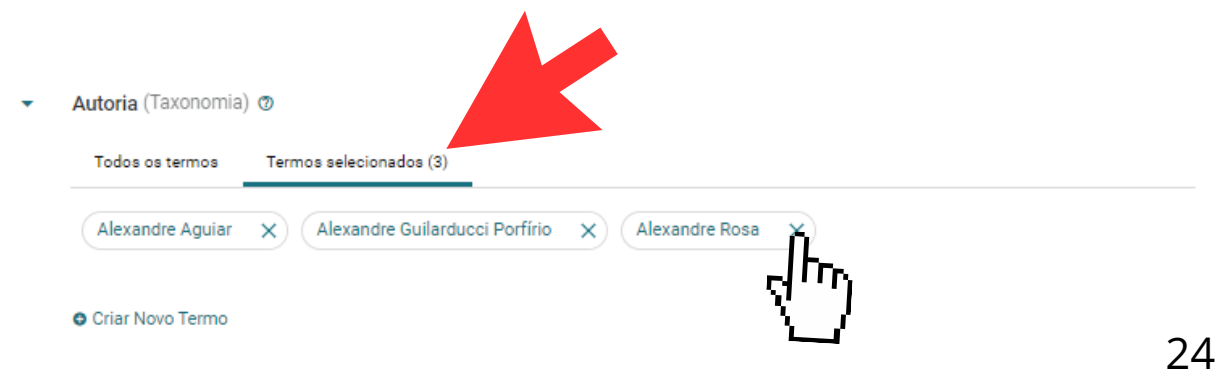

*Atenção*: caso o termo desejado não esteja na lista, é possível adicioná-lo ao clicar na opção "Criar novo termo". Saiba como adicionar novos termos a taxonomias na página 36.

*Atenção*: Caso adicione um novo termo à taxonomia de Autoria, escreva a primeira palavra com letra maiúscula, conforme instruções abaixo:

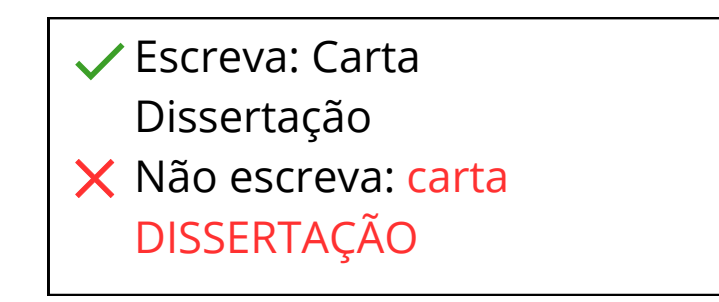

8- **Coleção ou evento**: É possível pesquisar por um evento desejado na caixa de busca, ou consultar os eventos disponíveis em ordem alfabética. Ao encontrar, basta clicar na caixa ao lado dos termos da lista para selecioná-lo. Marque quantos forem necessários.

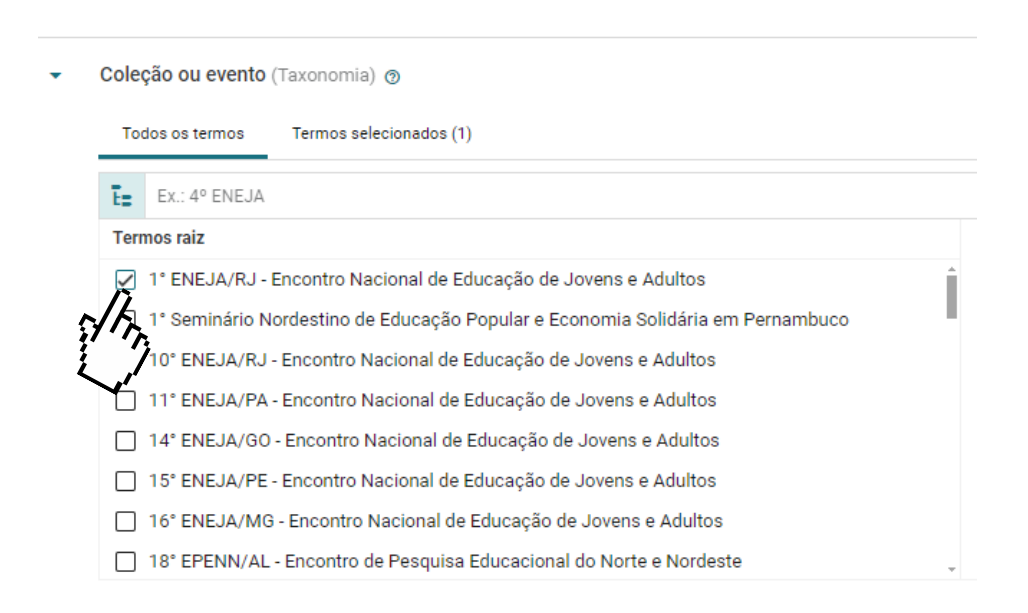

8.1 Ao clicar na opção "Termos selecionados" é possível ver quantos e quais são os eventos selecionados da lista, podendo inclusive, remover algum deles caso seja necessário, ao clicar no X ao lado do nome.

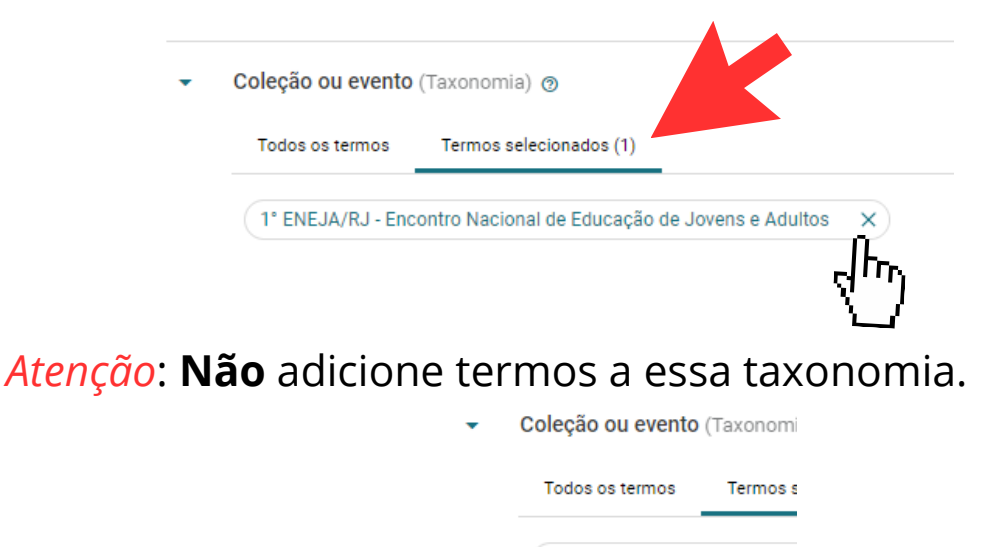

9. **Outra coleção ou evento**: Utilize este campo caso o metadado anterior não contemple a coleção ou evento de que trata o documento.

1° ENEJA/RJ - Encontro Nacio

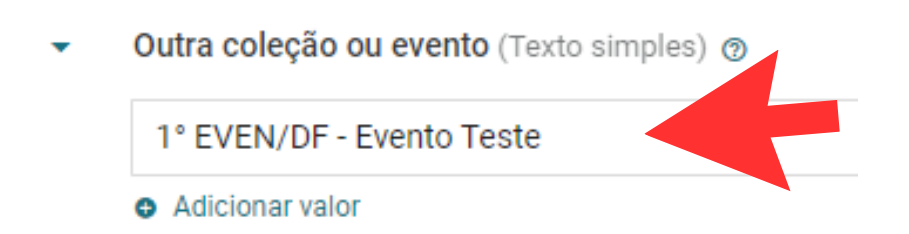

*Atenção*: Escreva as iniciais de cada palavra em maiúsculo, indique ordinais com o símbolo devido e dê preferência para números em arábico. Sempre que possível, siga o seguinte modelo:

### Número ordinal SIGLA/SIGLA DO ESTADO - Nome do Evento

Ex: 2° SEEJA - Seminário de Educação de Jovens e Adultos

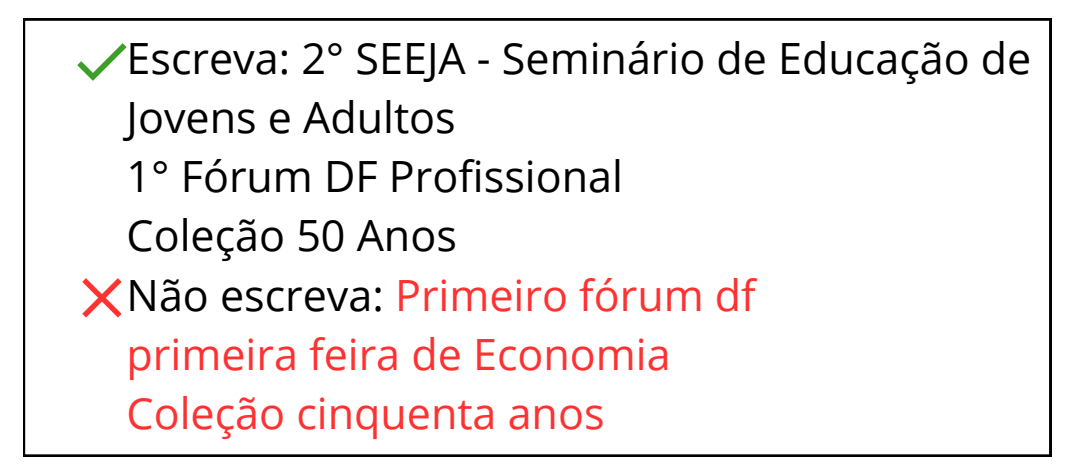

9.1 Adicione simultaneamente mais de um evento ou coleção. Basta clicar em "Adicionar valor" Caso desista da ação, basta clicar em "Remover valor" e o último evento ou coleção inserido será removido.

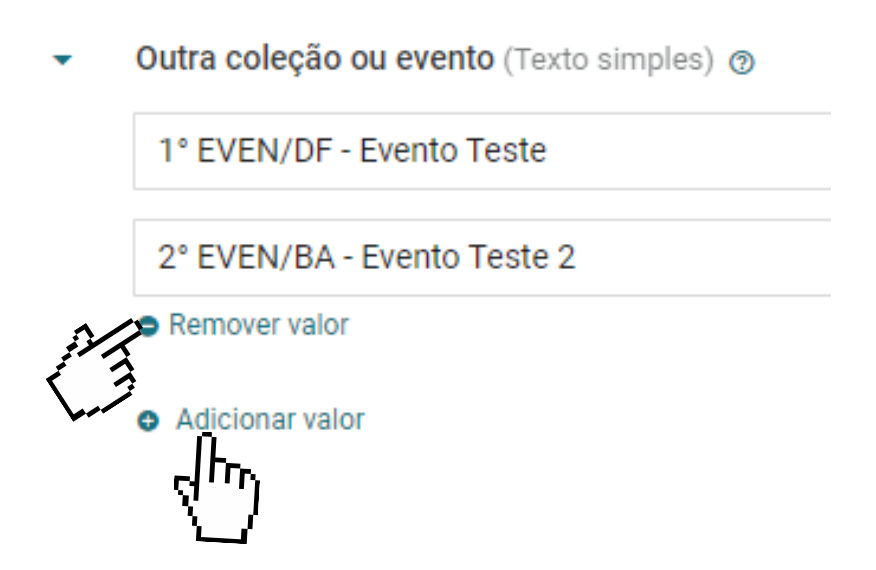

10- **Local de publicação**: É possível pesquisar pelo local desejado na caixa de busca, ou consultar os locais disponíveis em ordem alfabética. Ao encontrar, basta clicar na caixa ao lado dos termos da lista para selecioná-lo. Marque quantos forem necessários. Local de publicação (Taxonomia) (2)

| Todos os termos | Termos selecionados (2) |       |
|-----------------|-------------------------|-------|
| Ex.: Brasília   |                         |       |
| Termos raiz     |                         |       |
| Argentina       |                         | 1 ▶ 🕯 |
| 🖌 Brasil        |                         | 5 🕨   |
| Chile           |                         | 1.▶   |
| Jamaica         |                         | 1.    |
| México          |                         |       |
| 🗌 Síria         |                         | 1.▶   |
| 🗌 Tailândia     |                         | 1.▶   |
| 🗌 Uruguai       |                         | 1     |

10.1- Alguns termos possuem hierarquias, nesses casos aparece escrito o número de termos filhos ao lado do termo principal da lista.

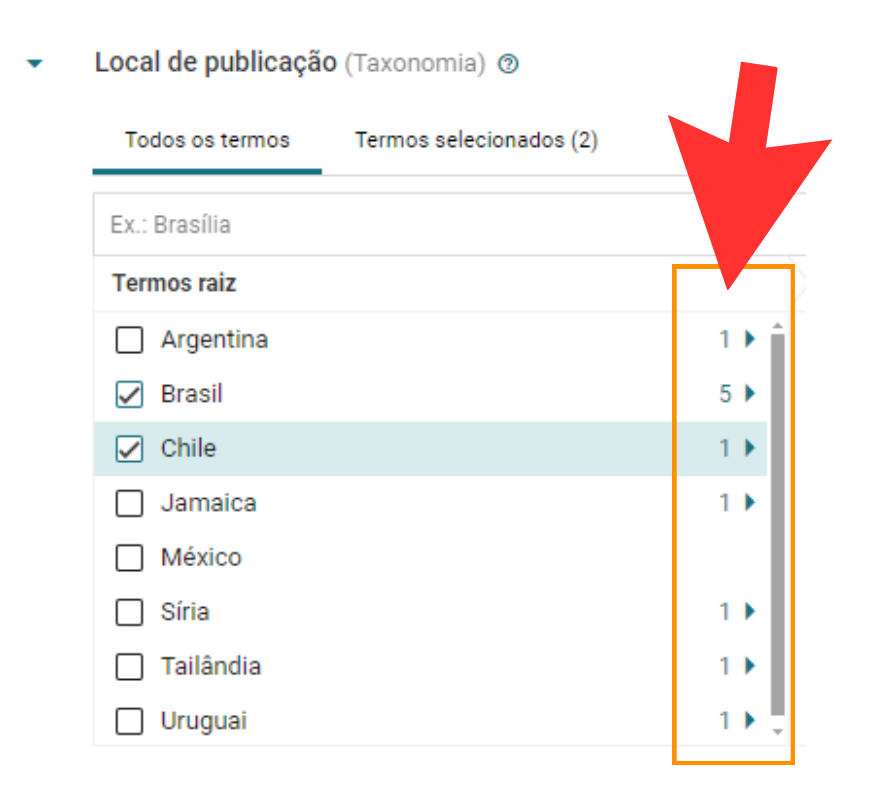

10.2- Clique em cima do número de termos filhos e abrirá uma nova lista de opções de lugares mais específicos em relação ao principal. Conforme exemplo:

| Todos os termos | Termos selecionados (0) |                          |        |
|-----------------|-------------------------|--------------------------|--------|
| Ex.: Brasília   |                         |                          | ٩      |
| Termos raiz     | Brasil                  | Centro-Oeste             |        |
| Argentina       | 1 ▶ Î ☐ Centro-Oeste    | 4 🇎 🗋 Distrito Federal   | 1.) ↑  |
| 🗌 Brasil        | 5 🕨 🗌 Nordeste          | e 📕 🛛 Goiás              | 246 🕨  |
| Chile           | 1 Norte                 | 7 🕨 🗌 Mato Grosso        | 141 🕨  |
| 🗌 Jamaica       | 1 ▶] Sudeste            | 4 🕨 📄 Mato Grosso do Sul | 79 🕨 🗸 |
| México          | 🗌 Sul                   | 3 🕨 🖕                    |        |
| 🗌 Síria         | 1 🕨                     |                          |        |
| 🗌 Tailândia     | 1 🕨                     |                          |        |
| 🗌 Uruguai       | 1,                      |                          |        |

*Atenção*! Selecione apenas o(s) termo(s) filho(s). Não selecione o termo principal. Por exemplo: Se o seu documento foi publicado em Brasília, selecione apenas o termo filho Brasília, não selecione Brasil, nem Centro-Oeste nem Distrito Federal.

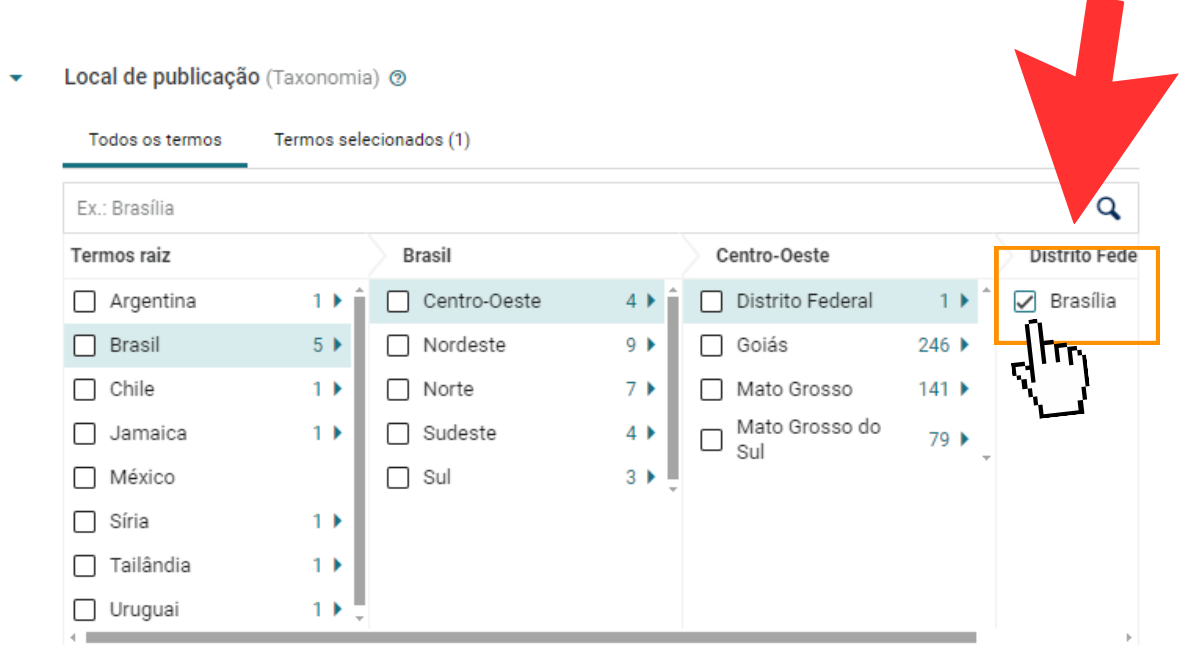

Local de publicação (Taxonomia) (2)

10.4- Ao clicar na opção "Termos selecionados" é possível ver quantos e quais são os lugares selecionados da lista, podendo inclusive, remover algum deles caso seja necessário, ao clicar no X ao lado do nome.

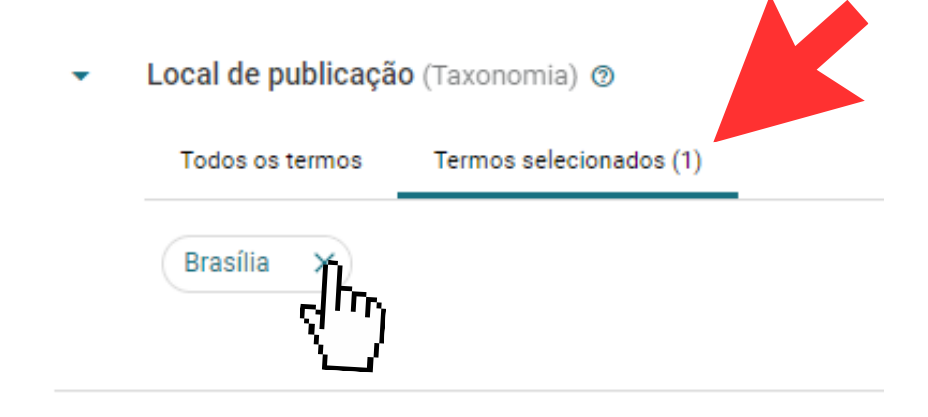

11- **Observação sobre o local**: Preencha esse campo apenas se o local desejado não constar na lista do campo "Local de publicação". Para isso, clique na opção "Criar novo termo" abaixo da lista, e siga os passos para adicionar um novo termo às taxonomias na página 36.

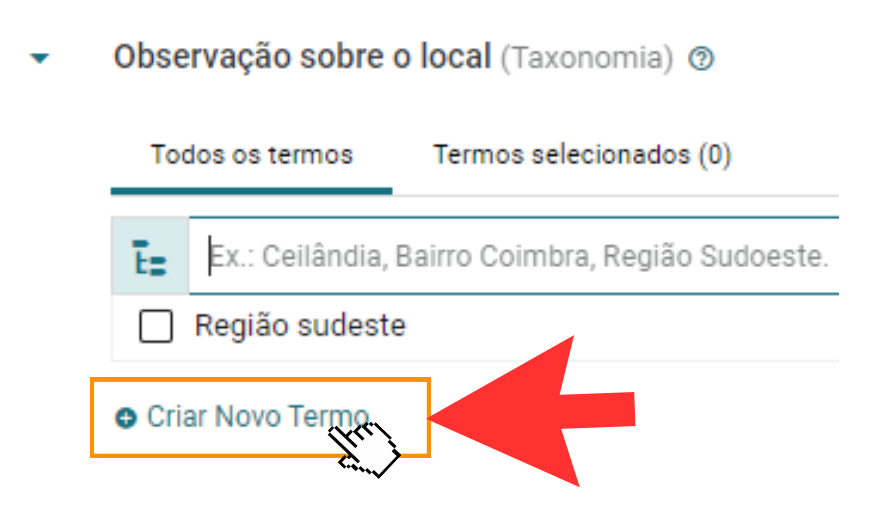

12- **Editor(a) ou Instituição**: este metadado refere-se ao publicador, produtor ou disseminador do item. É possível pesquisar pelo nome do editor(a) ou instituição desejado na caixa de busca, ou consultar os editores e instituições disponíveis em ordem alfabética. Ao encontrar, basta clicar na caixa ao lado dos termos da lista para selecioná-lo. Marque quantos forem necessários.

| То   | dos os termos                                            |
|------|----------------------------------------------------------|
| Ē    | Ex.: Expressão Popular, Universidade de Brasília, den    |
| Terr | mos raiz                                                 |
|      | CETRANS - Centro de Educação Transdisciplinar            |
|      | Ciência & Educação                                       |
|      | CLACSO - Consejo Latinoamericano de Ciencias Sociales    |
|      | CMET Paulo Freire                                        |
|      | CNAEJA - Comissão Nacional de Alfabetização e Educação e |
| 3    | CONAE - Conferência Nacional de Educação                 |
|      | Congresso Nacional                                       |
| ×    | Conselho Nacional de Educação                            |

12.1- Ao clicar na opção "Termos selecionados" é possível ver quantos e quais são os editores e/ou instituições selecionados da lista, podendo inclusive, remover algum deles caso seja necessário, ao clicar no X ao lado do nome.

| • | Editor(a) ou Institu | uição (Taxonomia) 💿     |
|---|----------------------|-------------------------|
|   | Todos os termos      | Termos selecionados (2) |
|   | Editora UNESP        | × Editora Vozes Ltda ×  |

*Atenção*: Sempre verifique se o termo desejado já consta nas listas. Caso não conste, é possível adicioná-lo ao clicar na opção "Criar novo termo" no campo Assunto. Saiba como adicionar novos termos a taxonomias na página 36.

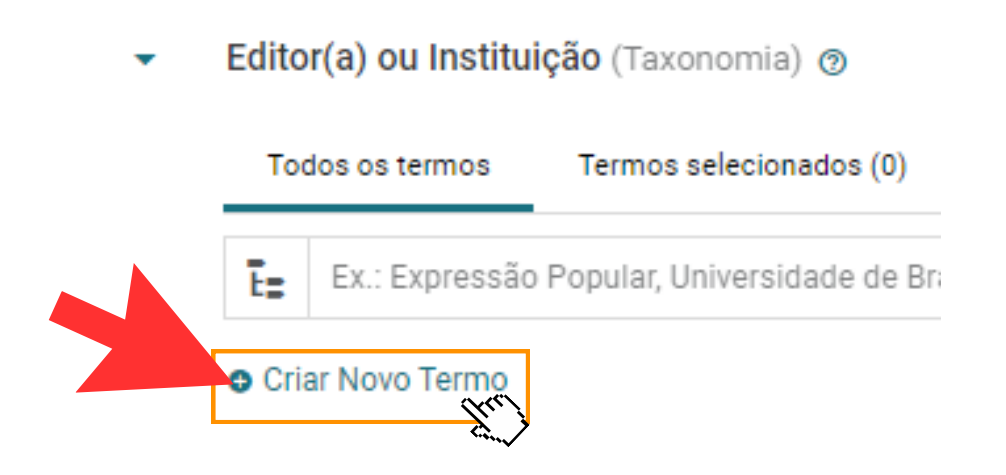

*Atenção*: Caso adicione algum termo à taxonomia de Editor(a) ou Instituição, siga as recomendações abaixo:

SIGLA - nome do editor ou instituição completo. Ex.: MEC - Ministério da Educação

| Fóruns:  | Fórum EJA - GO | Fórum EJA - BA |
|----------|----------------|----------------|
| FULUIIS. | Fórum EJA - BR | Fórum EJA - RJ |

✓ Escreva: Cadernos TV Escola
 Xão escreva: cadernos tv escola
 CADERNOS TV ESCOLA
 Cadernos tv escola

13- **Descrição**: escreva em poucas palavras do que se trata o conteúdo do documento, como um pequeno resumo. Aqui, você poderá copiar alguma frase ou parte do próprio arquivo que resuma seu conteúdo.

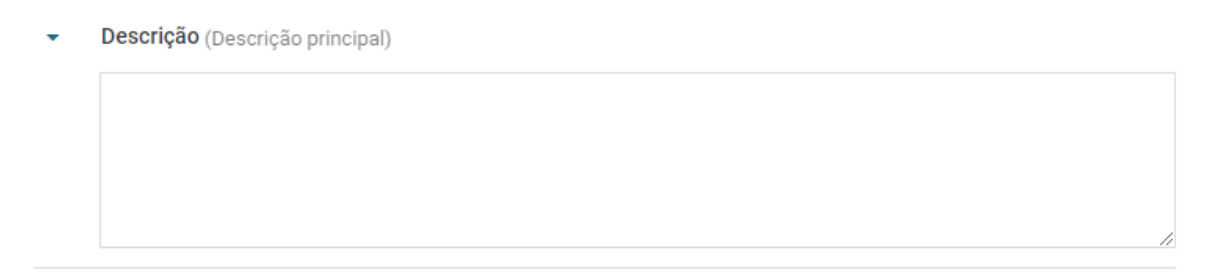

14- **Notas**: o campo notas é de preenchimento livre, a critério do catalogador, podendo ser utilizado para inserção de anotações que complementem a descrição do item. Ex.: número de páginas, formato, ilustrações, etc.

Notas (Texto longo) 💿

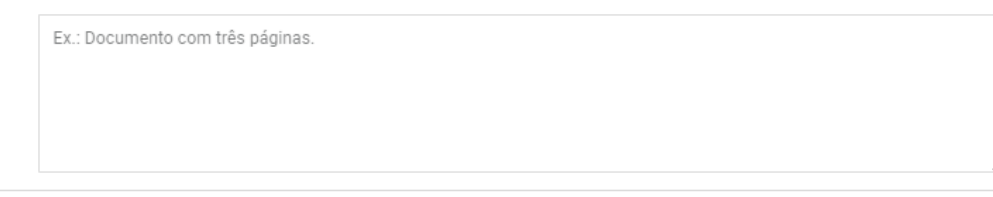

15- **URL**: insira um link para a página online do item descrito que é externo ao Portal. Ex.: Matéria em jornal, abaixo-assinado, dentre outros.

URL (URL) 💿

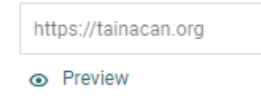

### EXCLUSÃO DE ITENS

1- Na seção "ltens" da coleção, clique no ícone "Lixeira", localizado próximo às informações do "ltem" que deseja excluir.

Atenção: Você pode utilizar "Filtros" ou o "Campo de busca" para localizar o "Item".

Nota: A exclusão do item implica também na exclusão do documento, das informações nos metadados e dos anexos.

| т | ainacan                                      | າ 🔀      |                                         |                  |                  |                 |                        |              | Buscar no reposito               | ório <b>Q</b> | Busca avançada | t <sub>↓</sub> | Ŵ  |
|---|----------------------------------------------|----------|-----------------------------------------|------------------|------------------|-----------------|------------------------|--------------|----------------------------------|---------------|----------------|----------------|----|
|   | Coleção Diagnóstico do acervo físico 🕤       |          |                                         |                  |                  |                 |                        |              | G                                | Exportadores  | O Ver coleç    | ão no site     | е  |
|   | 📑 Itens                                      | 🄹 Co     | nfigurações 🏷                           | Metadados        | T Filtros        | Atividades      | s 💁 Per                | missões      |                                  |               |                |                |    |
|   | Itens da (                                   | Coleçã   | o Diagnóstico                           | do acerv         | o físico         |                 |                        |              |                                  |               |                | Volta          | ar |
|   | Repositório >                                | Coleções | <ul> <li>Diagnóstico do acer</li> </ul> | vo físico > Iter | IS               |                 |                        |              |                                  |               |                |                |    |
|   | Busca                                        | ٩        | Adiciona nov                            | o(a) 👻           | Metadados mo     | ostrados 👻 0    | )rdenar † <del>-</del> | → por Título | <ul> <li>Visualização</li> </ul> | : 📰 Tabela    | 🗕 🔍 Verc       | omo            |    |
| • | Busca a                                      | avançada |                                         |                  |                  |                 |                        |              |                                  |               |                |                |    |
|   | Filtros                                      |          | Todos os                                | itens (19)       | S Publicado      | o (3) 🔒 Priv    | vado (0)               | 🖹 Rascunho   | (16)                             |               | ĩ              | Lixo (1)       |    |
|   |                                              |          | 🗌 Seleci                                | onar todos o:    | s itens na págir | ıa              |                        |              |                                  |               | Ações para a   | seleção 🔻      | •  |
|   | <ul> <li>Título</li> <li>Adicione</li> </ul> | meta     |                                         | Miniatura        | Título           |                 |                        | E            | ventos                           | Usuário       | D              |                |    |
|   | Tipo de                                      |          |                                         | R                | Alfabetização    | de Adultos e Co | nscientizaçã           | o            |                                  | Mariana       | a Galvao       |                | i  |
|   |                                              |          |                                         |                  |                  |                 |                        |              |                                  |               |                | "त्'           | ") |
|   |                                              |          |                                         |                  |                  |                 |                        |              |                                  |               |                | _              |    |
|   |                                              |          |                                         |                  |                  |                 |                        |              |                                  |               |                |                |    |
|   |                                              |          |                                         |                  |                  |                 |                        |              |                                  |               |                |                |    |

2- Restaurar itens da lixeira: Clique na aba "Lixo" da coleção.

| co do acervo físico 🕤                                |                                                | 🕞 Exportadores 🛛 💿 Ver coleção no site |
|------------------------------------------------------|------------------------------------------------|----------------------------------------|
| igurações 📎 Metadados                                | 🍸 Filtros 🤮 Atividades 😁 Permissões            |                                        |
| Adiciona novo(a) 👻                                   | Metadados mostrados → Ordenar†∓ → por Título → | Visualização: ≔ Tabela 👻 👁 Ver como    |
| Todos os itens (19)                                  | S Publicado (3) 🔒 Privado (0) 📋 Rascunho (16)  |                                        |
| <ul> <li>Selecionar todos o<br/>Miniatura</li> </ul> | rs itens na página<br>Título Event             | cóes para a se_do ↓                    |
|                                                      | Alfabetização de Adultos e Conscientização     | Mariana Galvao 🧪 🧃                     |
|                                                      | Alfabeto                                       | Mariana Galvao 🧪                       |

3- Em seguida clique na seta 🔦 localizada à esquerda do ícone lixeira de cada item que deseja restaurar.

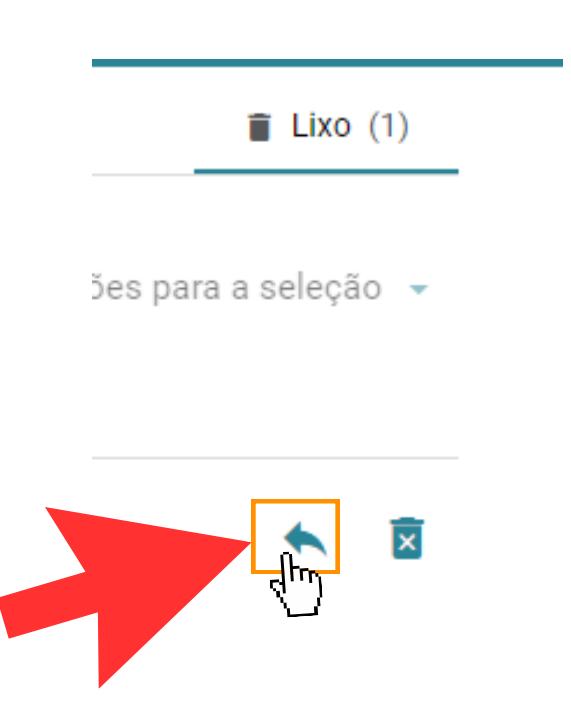

### ADICIONAR TERMOS ÀS TAXONOMIAS

1- **Criar novo termo:** clique em "Criar novo termo" que aparece abaixo dos metadados de taxonomia.

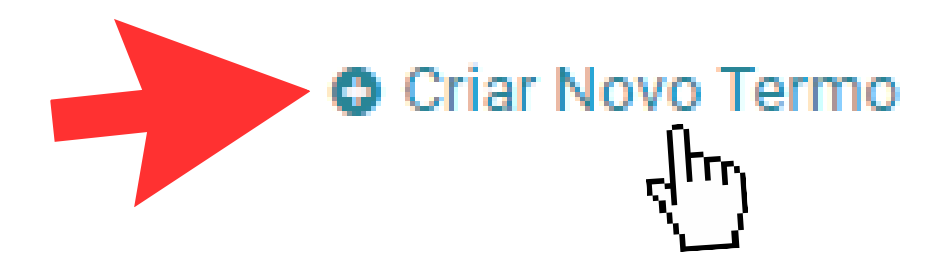

2- **Nome** (obrigatório): digite no espaço o nome do termo que fará parte da taxonomia.

3- **Descrição** (opcional): faça uma breve **descrição** do termo e insira uma imagem, se julgar necessário.

4- **Imagem**: É possível adicionar uma imagem que aparece na visualização do termo de uma taxonomia, dependendo das configurações e do tema adotado. O tema padrão do Tainacan exibe a imagem na página do termo da taxonomia. Em caso de dúvidas, siga as instruções de inclusão de imagem da página 12.

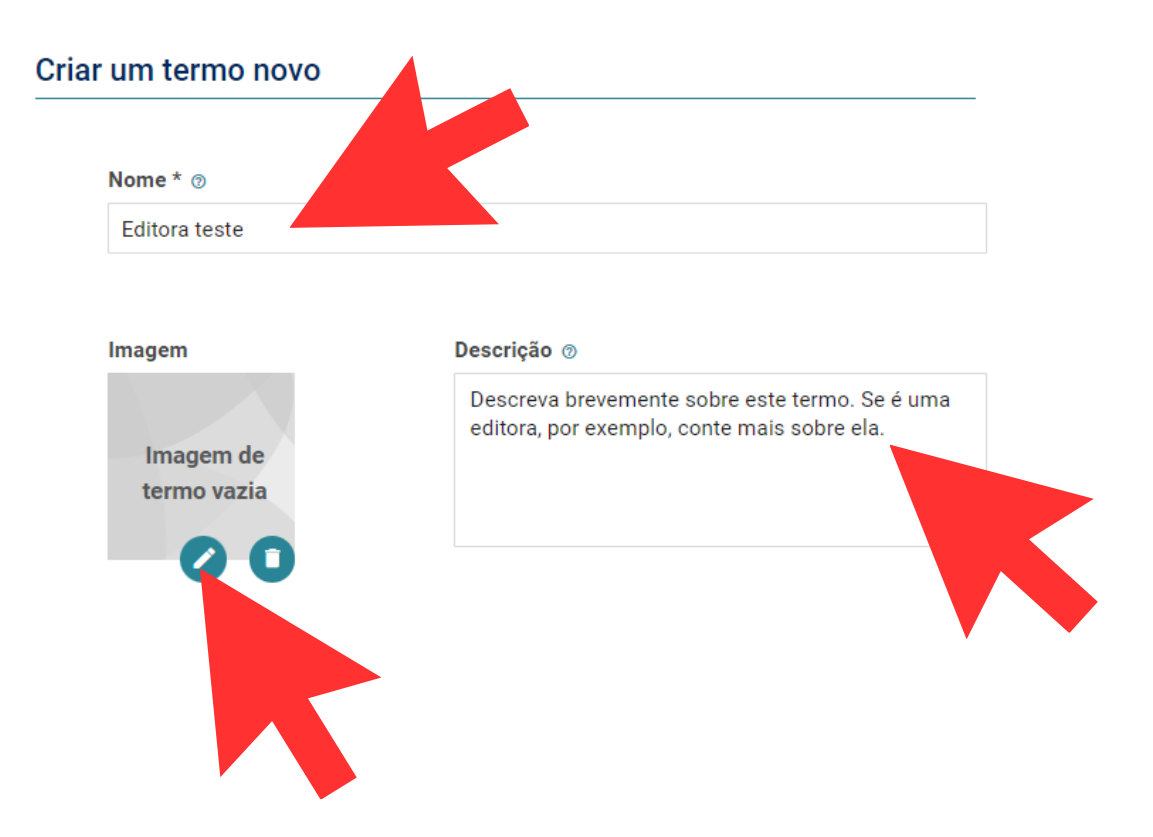

5- **Termo pai**: determina o nível hierárquico do "termo" em relação aos demais desta mesma "taxonomia".

*Atenção*: essa opção só será utilizada nos campos **Outros assuntos** e **Observação sobre o local**. Ignore essa opção para os outras taxonomias.

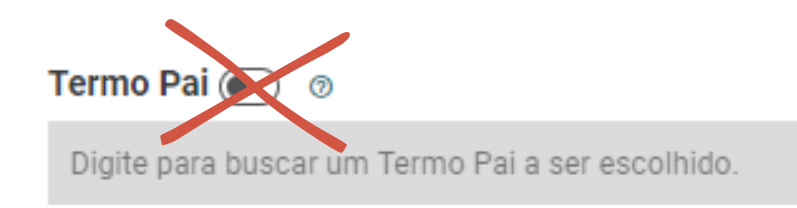

- 5.1- Exemplo de inclusão de um termo filho:
- 1. Desejo adicionar o estado de Minas Gerais (MG) à taxonomia de "Observação sobre o local".

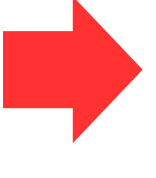

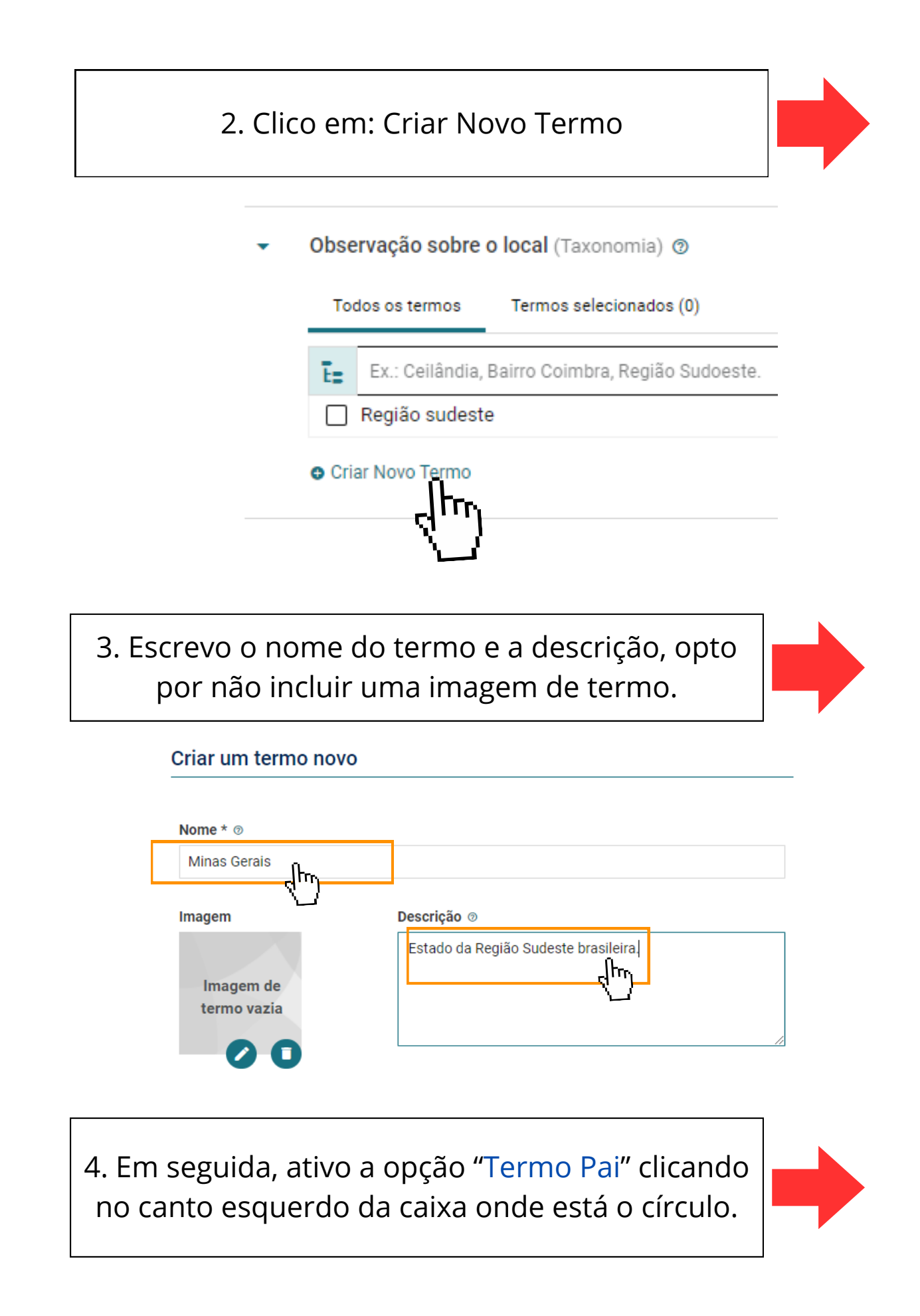

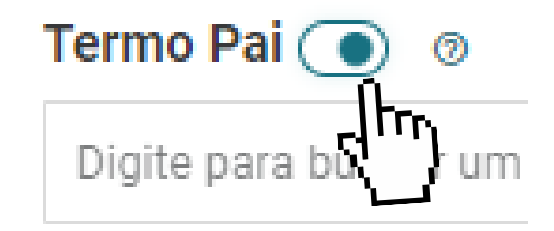

5. Pesquiso pelo termo de hierarquia maior, no caso, "Região Sudeste". Isso significa que estou incluindo Minas Gerais ao grupo de estados que formam a Região Sudeste.

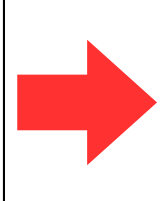

Termo Pai 💽 💿

Região sudeste

 5. Clico em Criar e Selecionar e Minas Gerais será adicionado à lista de Observação sobre o local, como um termo filho de Região Sudeste. Podendo ser visualizado na aba "Termos selecionados".

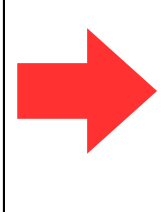

| Termo Pai 💽  | 0                                       |    |
|--------------|-----------------------------------------|----|
| Região sudes | e S                                     | ×  |
| Cancelar     | Criar e Selecionar                      |    |
|              | Todos os termos Termos selecionados (1) |    |
|              | Minas Gerais X                          | 39 |

# tainacan 📚